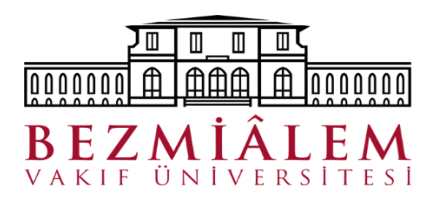

## **DERS SECME SEMASI**

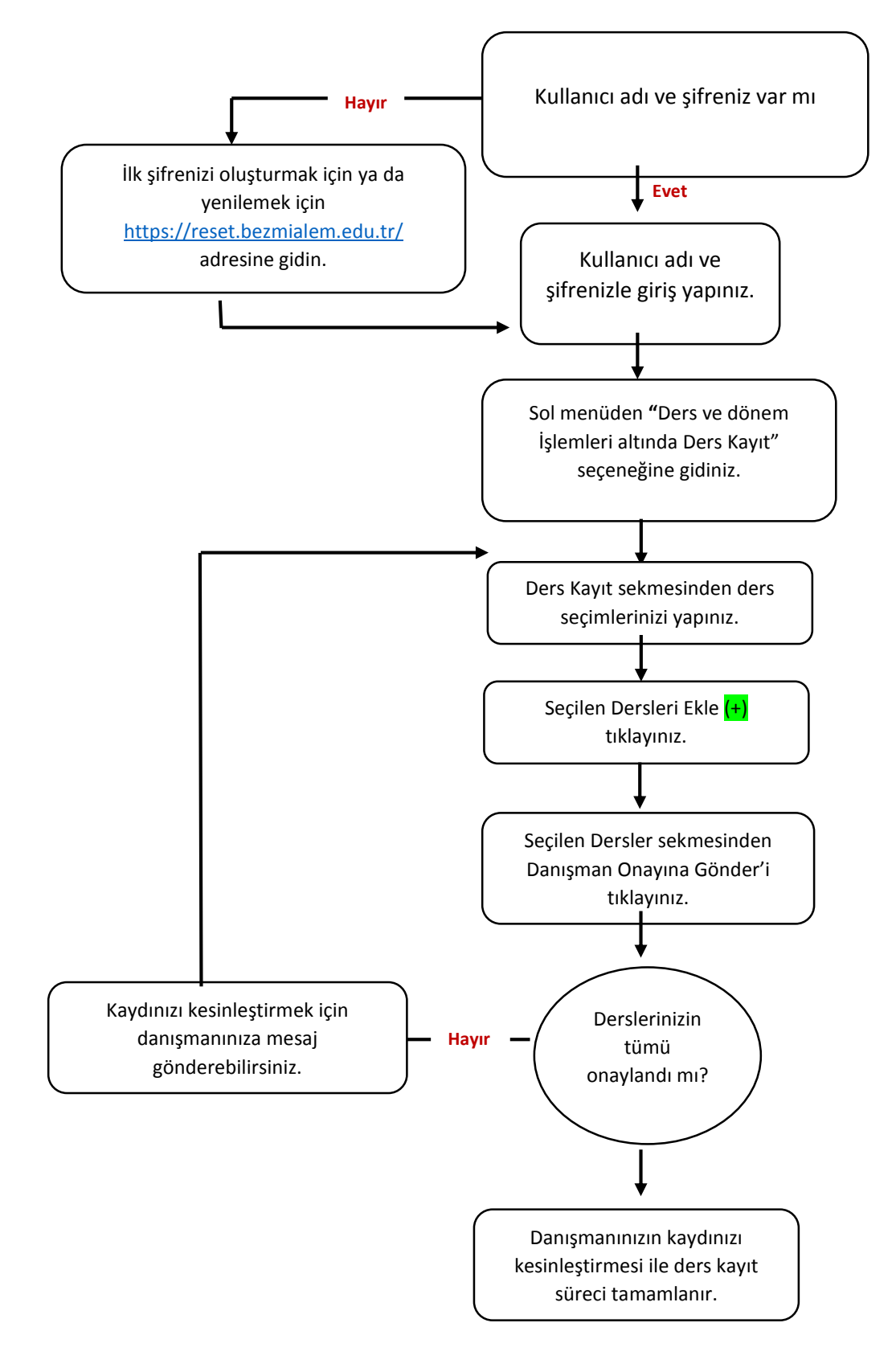

\*Kaydınızı kesinleştirmek için yazıcı çıktısı almanıza ve danışmanınızın talep etmesi haricinde yanına gitmenize gerek yoktur.